### How to Set Up a Payment Plan

Go to <u>www.cau.edu-</u> select Banner Web at the bottom of the screen

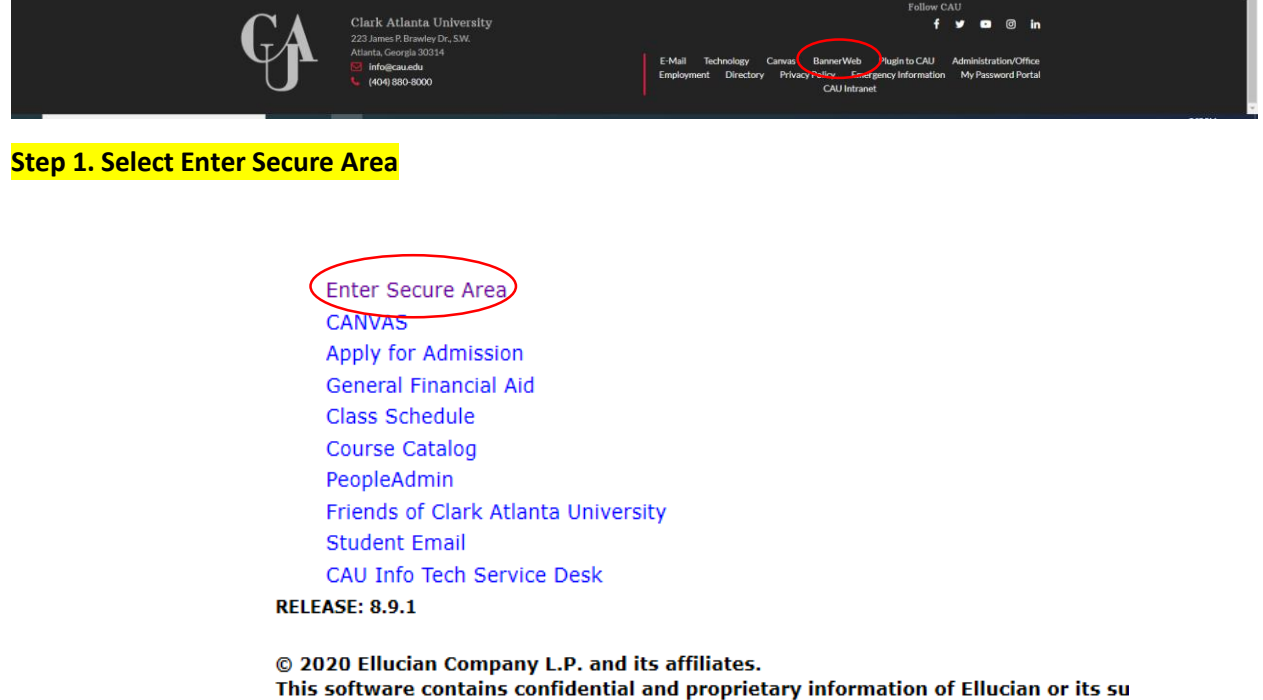

Use of this software is limited to Ellucian licensees, and is subject to the terms and

## Step 2. Enter your user id number and pin number. Your user id is your student identification number.

## Select Login

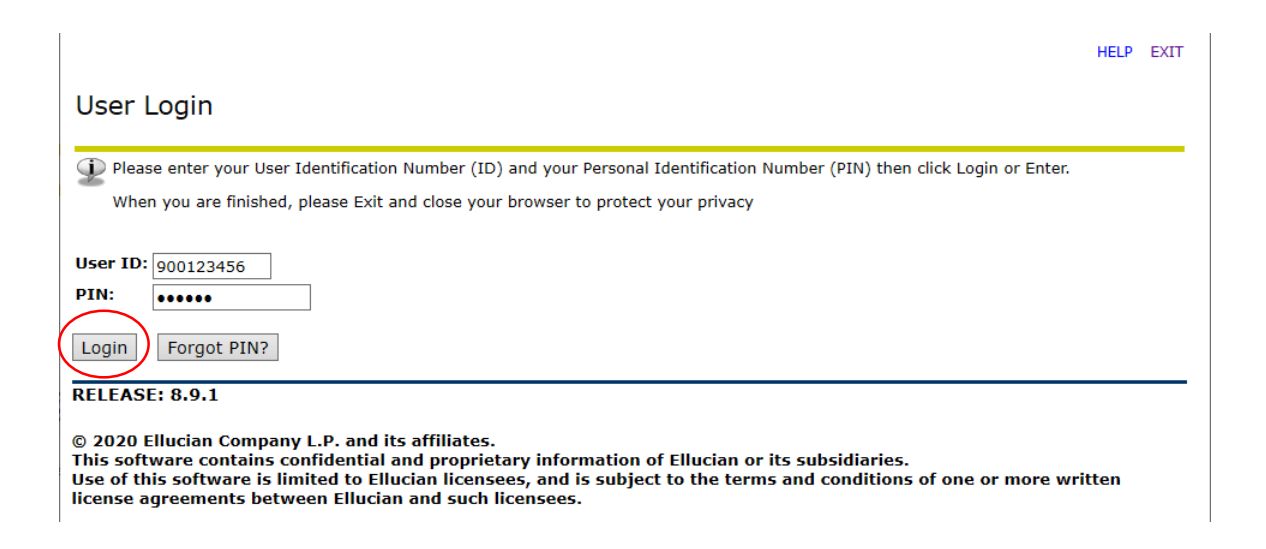

### Step 3: Select Student Services and Financial Aid

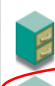

#### Personal Information

View address information; review name or social security number change information; Change your PIN; Participate in on-line surveys (one or more survey is available at this

#### Student Services & Financial Aid New Financial Aid Policy (Effective Fall 2009)

Financial aid disbursements will occur on the 10th day of class in order to comply with federal regulations regarding certification of class attendance.
 Financial aid disbursements will not occur until the drop/add process has been completed and NA's (non-attendance) have been recorded by members of the faculty.
 The financial aid eligibility status of Title IV recipients is affected by the number of credits for which they are enrolled, i.e., full-time, three-quarter time, half-time, and less
 the to file file.

than half-time.

### REMINDER:

• Since financial aid disbursements occur after the start of classes, students should have resources to sustain themselves until funds are credited and refunds have been processed.

The following services are now available via Single-Sign-On to the National Student Clearinghouse Student Self-Service Website

Printing a Proof or Verification of Enrollment, which can be mailed by the student to a health insurer, housing provider, or other organization needing a proof of enrollment.
 Viewing the electronic notifications and deferment forms that have been sent to the student's lenders.

• Viewing a list of the student's lenders, and real-time student loan information detail (such as outstanding principal balance, next payment due date, etc.) that some lenders provide.

The National Student Clearinghouse is the company who verifies your enrollment information can be contacted at <u>703-742-4200</u> or www.studentclearinghouse.org. If you would like to receive a letter from the Office of the University Registrar please complete the Counter Request Form and bring it to 102 Trevor Arnett Hall, fax it to 404-880-6083 or email it to registrar@cau.edu.

### Step 4: Select Student Records

| 1 | Personal Information Student Services & Financial Aid Finance Employee                                                                                                    |
|---|----------------------------------------------------------------------------------------------------|
|   | earch Go RETURN TO MENU SITE MAP HELP EXIT                                                                                                    |
|   | Student Services & Financial Aid                                                                                                    |
|   | Panther Path Degree Works (NEW)<br>Panther Path Degree Works provides a comprehensive set of web-based academic advising, degree audit, and transfer articulation tools to help students and their advisors<br>negotiate curriculum requirements at CAU. |
|   | Registration<br>Look-up classes to add, add/drop classes, view student schedules by day & time, student detail schedule, withdrawal information, check registration status, link to online<br>enrollment verification.                                   |
| < | Student Records<br>Shack your current exertiment status; View holds; Enroll in a SallieMae Tuition Payment Plan; Display grades and transcripts; Review charges and payments; Make Credit Card or<br>Check Payments; Select or Change a Meal Plan.       |
|   | Financial Aid<br>Apply for Financial Aid; Review the status of your financial aid applications; Check status of document requirements; Review Ioans.                                                                                                    |

### FERPA

Determine who can/cannot have access to your educational records.

# Step 5: Select Tuition Payment Plan

| GA                                                                                                    |
|----------------------------------------------------------------------------------------------------|
| Clark Atlanta                                                                                                    |
| UNIVERSITY                                                                                                    |
| Personal Information Student Services & Financial Aid Finance Employee                                                                                                    |
| Search Go RETURN TO MENU SITE MAP HELP EXIT                                                                                                    |
| Student Records                                                                                                    |
| Your Current Enrollment Status                                                                                                    |
| Panther PAW Card Consent                                                                                                    |
| Student Evaluation of Faculty Instruction<br>Note: Please click on the link to fill out Course Evaluation.                                                                                                    |
| Graduate Student Tuition Deposit (New Graduate Students Only).                                                                                                    |
| View Holds                                                                                                    |
| View Your Midterm Grades                                                                                                    |
| View Your Final Grades                                                                                                    |
| Academic Transcript                                                                                                    |
| New eTranscript<br>NOTE: The eTranscript service is available to currently enrolled students and students who have submitted previous transcript requests via Bannerweb. Before you submit an<br>eTranscript request, please review your unofficial transcript to make sure all credits are posted; and if you graduated, your degree has been awarded.                                                                                                    |
| Request Printed/Official Transcript                                                                                                    |
| View Status of Transcript Requests                                                                                                    |
| Pay by Credit Card                                                                                                    |
| Tuition Payment Plan                                                                                                    |
| Confirmation Fee                                                                                                    |
| Dynamic Catalog                                                                                                    |
| Link to Online Enrollment Verification<br>The following services are now available via Single-Sign-On to the National Student Clearinghouse Student Self-Service Website                                                                                                    |
| Printing a Proof or Verification of Enrollment, which can be mailed by the student to a health insurer, housing provider, or other organization needing a proof of                                                                                                    |
| enrollment.<br>• Viewing the electronic notifications and deferment forms that have been sent to the student's lenders.<br>• Viewing a list of the student's lenders, and real-time student loan information detail (such as outstanding principal balance, next payment due date, etc.) that some                                                                                                    |
| <ul> <li>Viewing the student's enrollment information held on file by the National Student Loan Clearinghouse (e.g., enrollment information provided by the school.) Also, the<br/>student can find out when the school is scheduled to send in their next enrollment update transmission.</li> <li>Viewing enrollment information that has been sent to the student's credit card providers, health insurers, student housing providers and other organizations, either as<br/>requested by the student, or as requested by the service provider with the consent of the student.</li> </ul> |
| Tax Notification                                                                                                    |
| Link to Insurance Waiver                                                                                                    |
| RELEASE: 8.9.1                                                                                                    |
| © 2020 Ellucian Company L.P. and its affiliates.                                                                                                    |

## Step 6: You will be redirected to the payment portal. Enter your student identification number and pin number. Select the LOGIN Button.

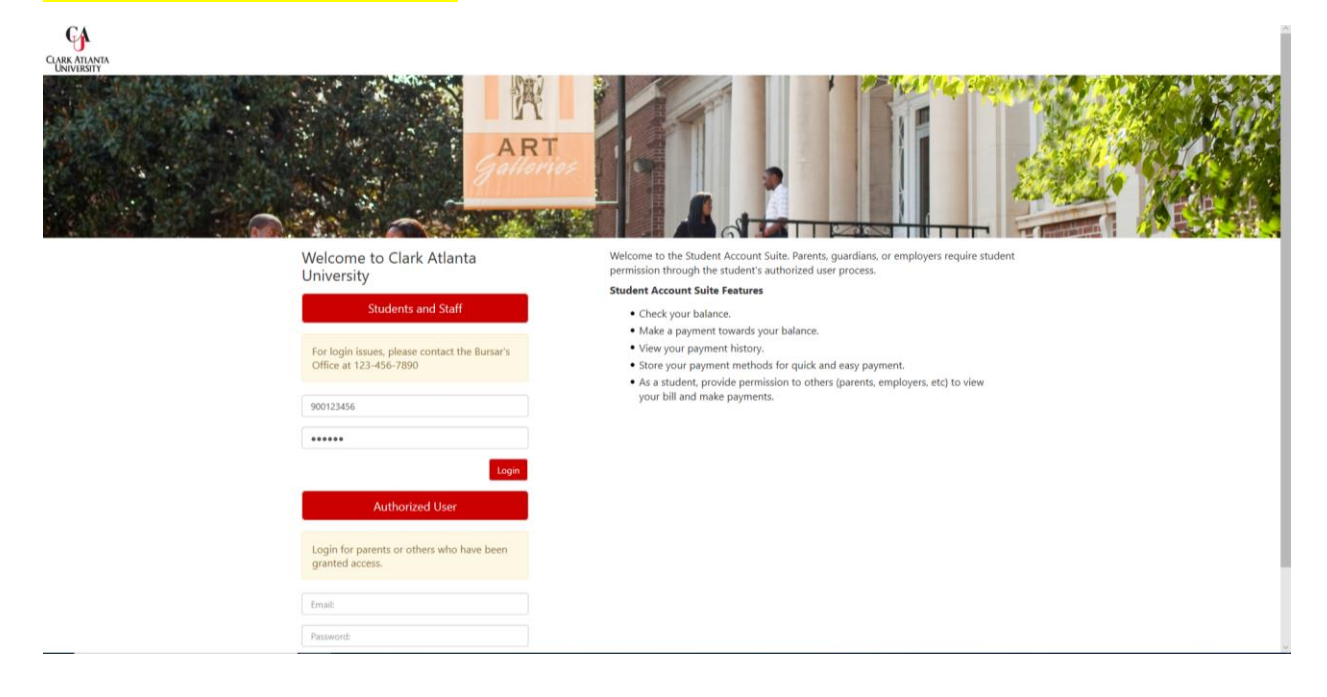

## Step 7: Once you log into the payment portal, select Payment Plans at the top of the page.

| A My Account Make Payment Payment Plans De                      | posits Help                                                                            |               |                  |
|-----------------------------------------------------------------|----------------------------------------------------------------------------------------|---------------|------------------|
| Announcement<br>Test Announcement just want to see how it looks | Save time when paying. Set up a preferred payment profile in the Payment Profile page. |               | My Profile Setup |
|                                                                 | Student Account Student Account There is no activity on this account at this time.     | ID: xxxxx5183 | Personal Profile |
|                                                                 | View Activity                                                                          | Make Payment  | Payment Profile  |
|                                                                 |                                                                                        |               |                  |

# Step 8: Select Enroll Now to start the payment plan process.

| A My Account Make Payment Payment                                                | Plans Deposits Help                                                                                                    | My Profile                                                                                                    |
|----------------------------------------------------------------------------------|----------------------------------------------------------------------------------------------------|----------------------------------------------------------------------------------------------------|
| Ρ                                                                                | Payment Plans<br>Manage Plans Plan History                                                                                                    |                                                                                                    |
|                                                                                  | You are not yet enrolled in a payment plan for the current term.<br>There are active plans for which you may be eligible to enroll.<br>Ervoll Now |                                                                                                    |
|                                                                                  |                                                                                                    |                                                                                                    |
|                                                                                  |                                                                                                    |                                                                                                    |
|                                                                                  |                                                                                                    | in the second second second second second second second second second second second second second second second |
| ©2020 TouchNet <sup>6</sup> A Global Payments Company   All rights reserved.   F | Pivacy Statement                                                                                                    | touchnet                                                                                                    |

Step 9: Select the term from the drop down. Once the term has been selected, proceed by clicking select.

|                                                |                                           |                                         |           | ≡          |
|------------------------------------------------|-------------------------------------------|-----------------------------------------|-----------|------------|
| Pay                                            |                                           |                                         |           |            |
|                                                | Select                                    | Schedule                                | Agreement |            |
|                                                | Select Term                               | Select Term<br>Select Term<br>Fall 2020 | ✓ Sele    |            |
|                                                |                                           |                                         |           |            |
|                                                |                                           |                                         |           |            |
|                                                |                                           |                                         |           |            |
|                                                |                                           |                                         |           |            |
| ©2020 TouchNet <sup>®</sup> A G <b>iobal I</b> | <b>Payments</b> Company   All rights rese | rved.   Privacy Statement               |           | Secured by |

Step 10: There are 2 options on this page to proceed with establishing your payment plan

- You can select DETAILS and it will take you to screen 10A below. This option allows you to verify the conditions of the payment plan. OR
- 2. If you do not want to verify the conditions of the plan, proceed by clicking SELECT on this page and it take you to screen 10B.

| A My Account Make Payment Payment Plans Deposits                                                       | Help        |                       |                   |                |  |  |
|----------------------------------------------------------------------------------------------------|-------------|-----------------------|-------------------|----------------|--|--|
| Payment Plan Enrollment                                                                                |             |                       |                   |                |  |  |
|                                                                                                    |             |                       |                   |                |  |  |
| Select                                                                                                 |             | Schedule              | Agreeme           | ent            |  |  |
| Select Terr                                                                                            | m Fall 2020 | ✓ Select              |                   |                |  |  |
|                                                                                                    |             |                       |                   |                |  |  |
| Plan Name<br>5 Month Payment Pla                                                                       | Setup Fee   | Required Down Payment | Installments<br>4 | Action         |  |  |
|                                                                                                    |             |                       |                   | Details Select |  |  |
|                                                                                                    |             |                       |                   |                |  |  |
|                                                                                                    |             |                       |                   |                |  |  |
|                                                                                                    |             |                       |                   |                |  |  |
|                                                                                                    |             |                       |                   |                |  |  |
|                                                                                                    |             |                       |                   |                |  |  |
|                                                                                                    |             |                       |                   |                |  |  |
|                                                                                                    |             |                       |                   |                |  |  |
| @2020 TouchNet <sup>®</sup> A Global Payments Company   All rights reserved.   Privacy Statement       |             |                       |                   |                |  |  |
| 02020 Touchtet <sup>®</sup> A <b>Global Payments</b> Company   All lights reserved.   Phracy Statement |             |                       |                   |                |  |  |

Screen 10A - You can proceed by clicking select on this screen.

| CA                                                                                 |                                                                                                    |                                                                                                    |                                                        |                                                       |
|------------------------------------------------------------------------------------|----------------------------------------------------------------------------------------------------|----------------------------------------------------------------------------------------------------|--------------------------------------------------------|-------------------------------------------------------|
| - Ar                                                                               |                                                                                                    |                                                                                                    | You are screen sharin                                  | 🛚 🔮 🗖 Stop Share d in as: Latonia Thompson   Logout 🖲 |
| CLARK ATLANTA<br>UNIVERSITY                                                        | 5 Month Payment Plan                                                                                                    |                                                                                                    | ×                                                      |                                                       |
| My Account Make Payment Payment Plans D                                            | The 5 month payment plan is open for enrollme<br>is required upon enrollment. Once the first insta<br>status will be updated. | nt from July 1 - July 31. There is a one time appli<br>allment is paid along with the application fee, you | ication fee of \$70.00 that<br>ur financial enrollment | My Profile                                            |
| Payme                                                                              | Installment payments are due on the first of each                                                                             | h month, regardless of what day you establish the                                                          | e plan.                                                |                                                       |
|                                                                                    | A new payment plan must be established every                                                                                  | semester.                                                                                                  |                                                        |                                                       |
|                                                                                    | If you miss a payment, a hold will be placed on y<br>paid in full by November 1st.                                            | your account until the plan is brought to a current                                                        | t status. All plans must be                            |                                                       |
|                                                                                    | Term(s):                                                                                                    | Fall 2020                                                                                                  |                                                        |                                                       |
|                                                                                    | Enrollment deadline:                                                                                                    | 7/31/20                                                                                                    |                                                        |                                                       |
| S                                                                                  | Scheduled payments:                                                                                                    | Optional                                                                                                   |                                                        |                                                       |
|                                                                                    | Setup fee:                                                                                                    | \$70.00                                                                                                    |                                                        |                                                       |
| Plan Name                                                                          | Eligible charges and credits:                                                                                                 | \$11,023.00                                                                                                |                                                        | Action                                                |
| 5 Month Pa                                                                         | Required down payment:                                                                                                    | \$2,204.60                                                                                                 |                                                        |                                                       |
| 5 Month Tay                                                                        | Due at enrollment:                                                                                                    | \$2,274.60                                                                                                 | etails                                                 | Select                                                |
|                                                                                    | Number of payments:                                                                                                    | 4                                                                                                    |                                                        |                                                       |
|                                                                                    | Installment payments:                                                                                                    | \$2,204.60                                                                                                 |                                                        |                                                       |
|                                                                                    | Payment frequency:                                                                                                    | Fixed Dates                                                                                                |                                                        |                                                       |
|                                                                                    |                                                                                                    |                                                                                                    | 4                                                      |                                                       |
|                                                                                    |                                                                                                    |                                                                                                    | Cancel Select                                          |                                                       |
|                                                                                    |                                                                                                    |                                                                                                    |                                                        |                                                       |
|                                                                                    |                                                                                                    |                                                                                                    |                                                        |                                                       |
|                                                                                    |                                                                                                    |                                                                                                    |                                                        |                                                       |
|                                                                                    |                                                                                                    |                                                                                                    |                                                        |                                                       |
|                                                                                    |                                                                                                    |                                                                                                    |                                                        |                                                       |
|                                                                                    |                                                                                                    |                                                                                                    |                                                        |                                                       |
|                                                                                    |                                                                                                    |                                                                                                    |                                                        |                                                       |
|                                                                                    |                                                                                                    |                                                                                                    |                                                        |                                                       |
|                                                                                    |                                                                                                    |                                                                                                    |                                                        | Secured by                                            |
| ©2020 TouchNet * A Global Payments Company   All rights reserved.   Privacy Statem | ent                                                                                                    |                                                                                                    |                                                        | touchnet                                              |

SCREEN 10B. You can expand the plan description by clicking Show More. Once you have verified the details, select Continue.

| Make Payment Playment Plans Deposits Help                                                                                                    |                                                                                                    |  |
|----------------------------------------------------------------------------------------------------|----------------------------------------------------------------------------------------------------|--|
| Payment Plan Enrollment                                                                                                    | Agreement                                                                                                    |  |
| 5 Month Payment Plan                                                                                                    |                                                                                                    |  |
| Plan Description                                                                                                    |                                                                                                    |  |
| The 3 month payment part is based for encomment than 3.0 × 1.3/3 × 1. Here is a co-<br>Orice the field installment is part along with the application fee, your financial enrolm<br>installment payments are due don the first of each month, regardless of what day you<br>Show those                                         | time application fee of \$70,000 that is required upon enrolment,<br>It status will be updated.<br>Autoist the plan.                                                                |  |
| Eligible Charges and Credits                                                                                                    | Payment Schedule                                                                                                    |  |
| Description Charges(5) Credits(5)                                                                                                    | The payment plan schedule provided below only includes<br>charges and credits that are eligible for the payment plan.                                                               |  |
| Fai 2000 11,023.00<br>Balance: 11,023.00                                                                                                    | Any additional amounts owed as reflected below will need<br>to paid separately. You may make a payment toward the<br>amount not included in the plan after enrolling in the<br>man. |  |
| Required down payment 2204.60                                                                                                    | Description Date Amount(S)                                                                                                    |  |
| Additional down payment and                                                                                                    | Setup fee Due now 70.00                                                                                                    |  |
|                                                                                                    | Down payment Due now 2,204,60                                                                                                    |  |
|                                                                                                    | Installment 1 8/1/20 2,204.60                                                                                                    |  |
|                                                                                                    | Installment 2 9/1/20 2,204.60                                                                                                    |  |
|                                                                                                    | Installment 3 10/1/20 2,204.60                                                                                                    |  |
|                                                                                                    | Installment 4 11/1/20 2,204.60                                                                                                    |  |
|                                                                                                    | Total of installments: 8,818.40                                                                                                    |  |
|                                                                                                    | Total due now: 2.274.60                                                                                                    |  |
| Set up Automatic Payments                                                                                                    |                                                                                                    |  |
| Would you like to set up apprents to be made automatically on the dates allowed<br>Or Net, inserts to set up on you prove that one date and the set of the set of the set of the set of the set of the<br>OR (a contraster to set up apprents). If contraster to set op apprents in the other set one one address date prents. | 27<br>imatically be used to make a payment on each due date.<br>before the due date.                                                                                                |  |
|                                                                                                    | Back Cancel Continue                                                                                                    |  |

Step 11 Select your payment method. Click Continue to proceed.

| A My Account Make Payment Paym                                             | ent Plans Deposits Help                                                                                 |                                                                  |                                          |                      | My Profile |
|----------------------------------------------------------------------------|----------------------------------------------------------------------------------------------------|------------------------------------------------------------------|------------------------------------------|----------------------|------------|
|                                                                            | Payment Plan Enrol                                                                                      | lment                                                            |                                          |                      |            |
|                                                                            | Select                                                                                                  | Schedule                                                         | Payment                                  | Agreement            |            |
|                                                                            | <ul> <li>You must pay the plan fees before er</li> <li>You will be responsible for making ir</li> </ul> | rrollment can be processed.<br>stallment payments on time, throu | ıgh this system, in person, or via mail. |                      |            |
|                                                                            | Amount \$2,274.60<br>Method Select Method<br>Select Method<br>Credit Card                               | ×                                                                |                                          | Back Cancel Continue | I          |
|                                                                            | Debit and Credit Card - Mastercard                                                                      | edit and debit cards.                                            |                                          |                      |            |
|                                                                            |                                                                                                    |                                                                  |                                          |                      |            |
|                                                                            |                                                                                                    |                                                                  |                                          |                      |            |
| ©2020 TouchNet <sup>®</sup> A Global Payments Company   All rights reserve | ed.   Privacy Statement                                                                                 |                                                                  |                                          |                      | touchnet*  |

## Step 12: Enter your card number and select Continue to proceed.

| My Account Make Payment P                                          | Payment Plans Deposits Help                                                                                                    |  |
|--------------------------------------------------------------------|----------------------------------------------------------------------------------------------------|--|
|                                                                    | Payment Plan Enrollment                                                                                                    |  |
|                                                                    | Select Schedule Payment Agreement                                                                                                    |  |
|                                                                    | <ul> <li>You must pay the plan fees before enrollment can be processed.</li> <li>You will be responsible for making installment payments on time, through this system, in person, or via mail.</li> </ul> |  |
|                                                                    | Amount \$2,274.60<br>Method Credit or Debit Card Y                                                                                                    |  |
|                                                                    | Account Information * Indicates required fields                                                                                                    |  |
|                                                                    | *Card numl (n 41111111111)                                                                                                    |  |
|                                                                    | Debit and Credit Card - We accept the following credit and debit cards.       VISA     Image: Decomp and Decomp accept and Debit cards.                                                                   |  |
|                                                                    |                                                                                                    |  |
| 120 TouchNet <sup>®</sup> A Global Payments Company   All rights ( | reserved.   Privacy Statement                                                                                                    |  |

Step 13: Enter the remainder of your credit card information. If you would like to save this card in your profile for future payments, you can save it here. Select Continue.

| unt Make Payment Payment Plans Deposits Help                                                                                                    |                                                                               |                                                                                                    |                                                                                      |
|----------------------------------------------------------------------------------------------------|-------------------------------------------------------------------------------|----------------------------------------------------------------------------------------------------|--------------------------------------------------------------------------------------|
| Payment Plan Er                                                                                                    | rollment                                                                      |                                                                                                    |                                                                                      |
| Select                                                                                                    | Schedule                                                                      | Payment                                                                                                    | Agreement                                                                            |
| You must pay the plan fees b     Vou will be responsible for ma Amount \$2,274.60                                                                                                    | fore enrollment can be processed.<br>king installment payments on time, throu | gh this system, in person, or via mail.                                                                                                    |                                                                                      |
| Credit er D<br>Account Information<br>* Indicates required fields<br>*Card account number:<br>*Name on card:<br>*Card expiration date:<br>*Card Verification Value:<br>(View example) | xxxxxxxxxxxxxxxxxxxxxxxxxxxxxxxxxxxxxx                                        | Option to Save<br>Save payment method for future<br>Save payment method as:<br>(example My CreditCard )<br>Set as your preferred payment method prior to submit | re use<br>Test Credit Card<br>ethod. You can choose a different<br>ling any payment. |
| Debit and Credit Card - We accept the VISA                                                                                                    | ee following credit and debit cards.                                          |                                                                                                    | Back Cancel Continue                                                                 |

## Step 14: Scroll through the terms and conditions, select the box indicating that you agree to the terms and conditions. Select Continue to proceed.

|                                                                                                  | You must scroll through the full agreement and select "I agree" to continue.     Your card information has been saved.                                                                                                    | Logged in a |
|--------------------------------------------------------------------------------------------------|----------------------------------------------------------------------------------------------------|-------------|
| H My Account Make Payment Payment Plans Depo                                                     | <ul> <li>by agreeing and continuing, you will also be submitting a payment today of \$2,274.00 as a part of your enrollment</li> </ul>                                                                                                    |             |
| Paymer                                                                                           | n yee yee yee yeen aan aa ye yee aan aan aa ye yee aan aa ye yee aan aa ye yee aan aa aa aa aa aa aa aa aa aa a<br>Finance charge.                                                                                                    |             |
|                                                                                                  | I. hereby agree to pay the balance deferred as stated in this agreement in 4 installment payments<br>on or before the due date specified for each installment. Lundestand that INSTALLMENT AMOUNTS MAY CHANGE<br>over time to account for any new harges, payments, or financial ald adjustments. 1 also garee to pay the payment plan<br>setup fee of \$70.00.<br>I also understand that failure to meet the terms of this agreement may entitle Clark Atlanta University to (1) declare<br>the full balance plus late fees immediately due and payable by law, (2) refuse subsequent registration for any classes<br>and/or drop current classes, (2) doery future enrollment in any payment plan. and (4) withhold grades, glajonas, or<br>transcripts from being released until the unpaid balance, as well as all attorney fees, legal expenses, and other collection<br>crost are naid for full. | ent.        |
| By agree                                                                                         | Installment 1 in the amount of \$2,204.60 due on 8/1/20                                                                                                    |             |
|                                                                                                  | Installment 2 in the amount of \$2,204.60 due on 9/1/20                                                                                                    |             |
|                                                                                                  | Installment 3 in the amount of \$2,204.60 due on 10/1/20                                                                                                    |             |
|                                                                                                  | Installment 4 in the amount of \$2,204.60 due on 11/1/20                                                                                                    |             |
|                                                                                                  | This agreement is dated 07/06/2020 14:14:53 PM EDT.                                                                                                    |             |
|                                                                                                  | For fraud detection purposes, your internet address has been logged:                                                                                                    |             |
|                                                                                                  | 45.23.94.115 at 07/06/2020 14:14:53 PM EDT                                                                                                    |             |
|                                                                                                  | Any false information entered hereon constitutes as fraud and subjects the party entering same to felony<br>prosecution under both Federal and State laws of the United States. Violators will be prosecuted to the fullest<br>extent of the law.                                                                                                    |             |
|                                                                                                  | To revoke this authorization agreement you must contact studentacct@cau.edu.                                                                                                    |             |
|                                                                                                  | Print and retain a copy of this agreement.                                                                                                    |             |
|                                                                                                  | Please check the box below to agree to the terms and continue.                                                                                                    |             |
|                                                                                                  | I agree to the terms and conditions.                                                                                                    |             |
|                                                                                                  | Print Plan Amounts Print Agreement Back Cancel Continue                                                                                                    |             |
| ©2020 TouchNet <sup>®</sup> A Global Payments Company   All rights reserved.   Privacy Statement | -                                                                                                    |             |

Step 15: Once payment has been processed successfully, a receipt will populate on the screen and you will also receive an email confirming payment. You have the option to print.

| 👚 My Account Make Payment Payme                                                                 | ent Plans Deposits Help                                                                                                    |                                                                                                    | My Profile |
|-------------------------------------------------------------------------------------------------|----------------------------------------------------------------------------------------------------|----------------------------------------------------------------------------------------------------|------------|
|                                                                                                 | Payment Receipt                                                                                                    |                                                                                                    |            |
|                                                                                                 | Thank you, your payment was processed successfully.     Your enrollment in 5 Month Payment Plan was processed successfully.       |                                                                                                    |            |
|                                                                                                 | Payment Confirmation<br>Payment date:<br>Payment Time:<br>Name of Payee:<br>Card type:<br>Name on card:                           | 7/6/20<br>14:1642<br>Clark Atlanta University<br>223 James P. Brawley Dr. S.W.<br>Atlanta, GA 30314<br>VISA<br>Test Credit Card |            |
|                                                                                                 | Account number:<br>Amount paid:<br>Description<br>Student name:<br>Confirmation Number:<br>Authorization Code:<br>Payment method: | 400000000001111<br>\$2,274.60<br>Student Account Payment<br>Latonia Thompson<br>20200706000002<br>131637<br>4000000000001111    |            |
|                                                                                                 | Card not present for this transaction. Please print this page for your records.                                                   | Part                                                                                                    |            |
| 02020 Touchlet <sup>9</sup> A Global Payments Company   Al rights reserved.   Privacy Statement |                                                                                                    |                                                                                                    | touchnet*  |

Congratulations!! You have now completed the financial enrollment process. Your status will be updated on Banner Web in an hour. Please verify your enrollment status by following these steps:

Log in to Banner Web – Student Services and Financial Aid- Student Records – Your Current Enrollment Status